## 『らくらく連絡網+』の登録·解除について

《登録目的》

高松市学童軟式野球協会(香川県軟式野球連盟学童部高松支部)は、各チームへの連絡方法について「らくらく 連絡網」を利用しています。本年12月より『らくらく連絡網+』に移行し、利用継続することとしました。

《登録方法》

1. らくらく連絡網+(<u>https://ra9plus.jp/auth</u>)にアクセス

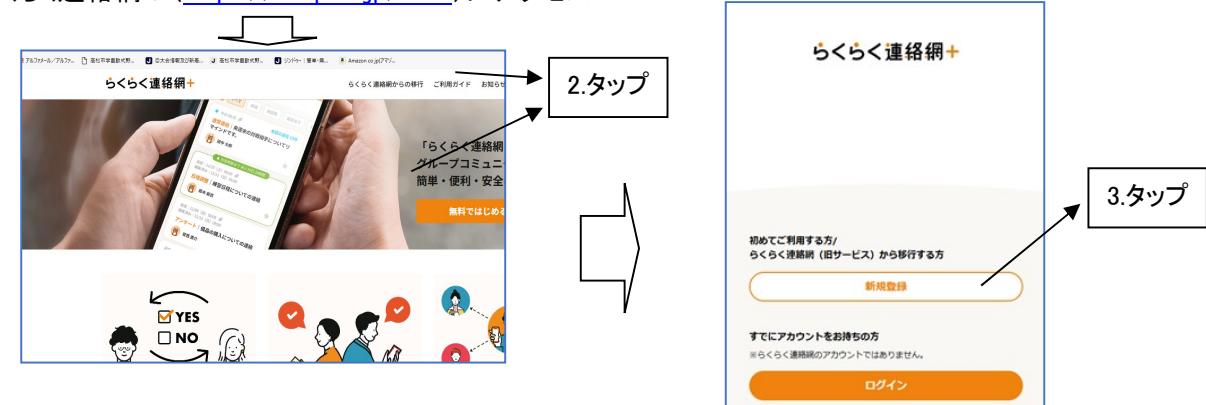

- 2. 「新規登録/ログイン」または「無料ではじめる」をタップ
- 3.「新規登録」をタップ
- 4. 登録したい(携帯電話)メールアドレスを入力

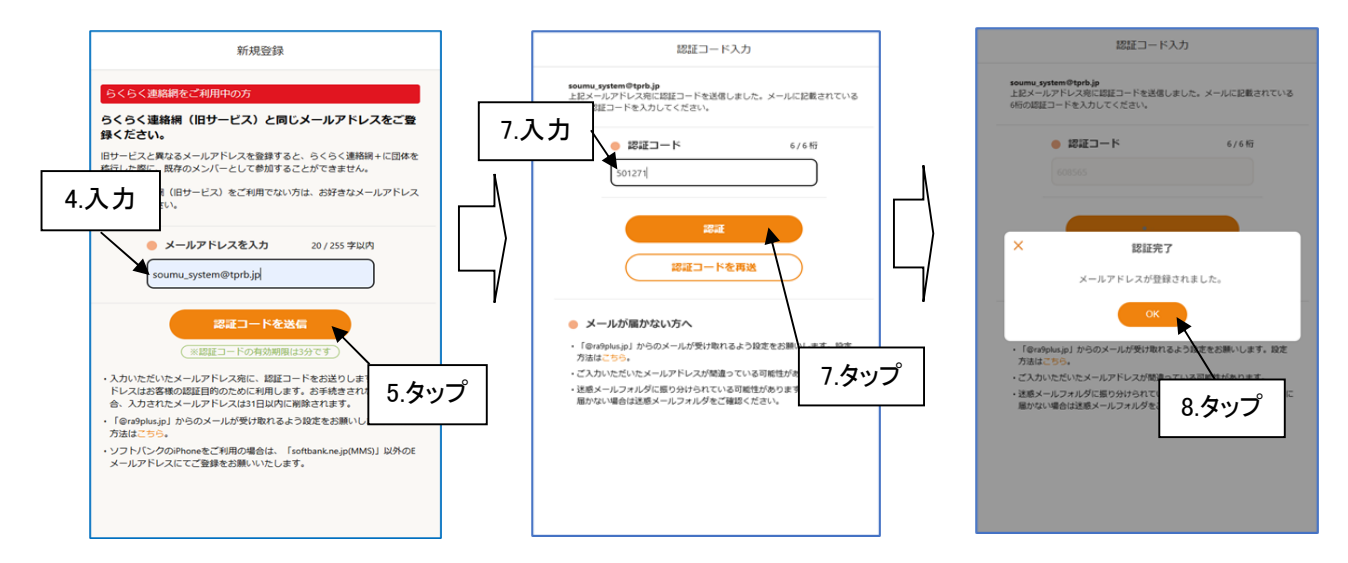

- 5. メールアドレスを入力→「認証コードを送信」をタップ
- 6. 入力したメールアドレス(携帯電話)宛てに「認証コード」が届く
- 7.「認証コード」を入力→「認証」をタップ
- 8. 認証完了(メールアドレス登録完了)→OK をタップ

- 9. アカウント情報を登録
- 10. 必須項目を入力→「同意して登録」をタップ
- 11. 「アカウント登録が完了しました。」→OK をタップ

| アカウント情報登録                                                                                                    | -<br>soumu, işistem@itpits.jp                                                      | アカウント情報登録                                      |
|----------------------------------------------------------------------------------------------------|------------------------------------------------------------------------------------|------------------------------------------------|
| sourru, system@tprb.jp D7791-                                                                                                    | <ul> <li>生年月日</li> </ul>                                                           | sourne_system@teph.jp D7791-                   |
| ご本人の博特を登録してください、団体内で表示する個人博特は「団体内個人設定」で登録できます。                                                                                     | 1994/07/01 B                                                                       | ごネ人の構成を説明してください、記録内で表示する個人構成は「記録内個人構成」で説明できます。 |
| らくらく追加使さて利用中心方<br>らくらく違此機(日サービス)の個人協定情報を引催いて自動入力できます。<br>さらく場用(日サービス)に登出した個人協定の用用を回ゅてことで、アカウント用用を入力でき来なが<br>名けます。<br>個人協定を引催いて自動入力 | <ul> <li>● 第</li></ul>                                                             |                                                |
|                                                                                                    | <ul> <li>アンケート<br/>アンケートにご広いください。20年の時後を2回けいたします。</li> <li>のご補助されていますか?</li> </ul> | 1/12/2020                                      |
| 2/13/#20(A                                                                                                    | 未施 既施 用面にない                                                                        | 推<br>取扱<br>2/131年34月                           |
| 4) (10 790)<br>名<br>(学員                                                                                                    | <sup>© 子供はいますか?</sup> 10.タップ                                                       | 11.977                                         |
| お名前 (フリガナ) ※ 4/125年34内     セイ タカマツ                                                                                                 | 87-220###################################                                          | おお板 (ノリカア) 米 4/18/930月     セイ タカマツ             |
| 4/128年後的<br>メイ 「月つドウ                                                                                                    | RELCER                                                                             | 4/10年4月<br>メイ デウドウ                             |

- 12. 団体管理→「団体参加」をタップ
- 13. 「招待コードを入力」→『29045814』(高松市学童軟式野球協会)→「次へ」をタップ
- 14. すべての登録が完了
- 15. 登録解除(脱退)は、ホーム画面→「団体内個人設定」→「団体の脱退」をタップ)

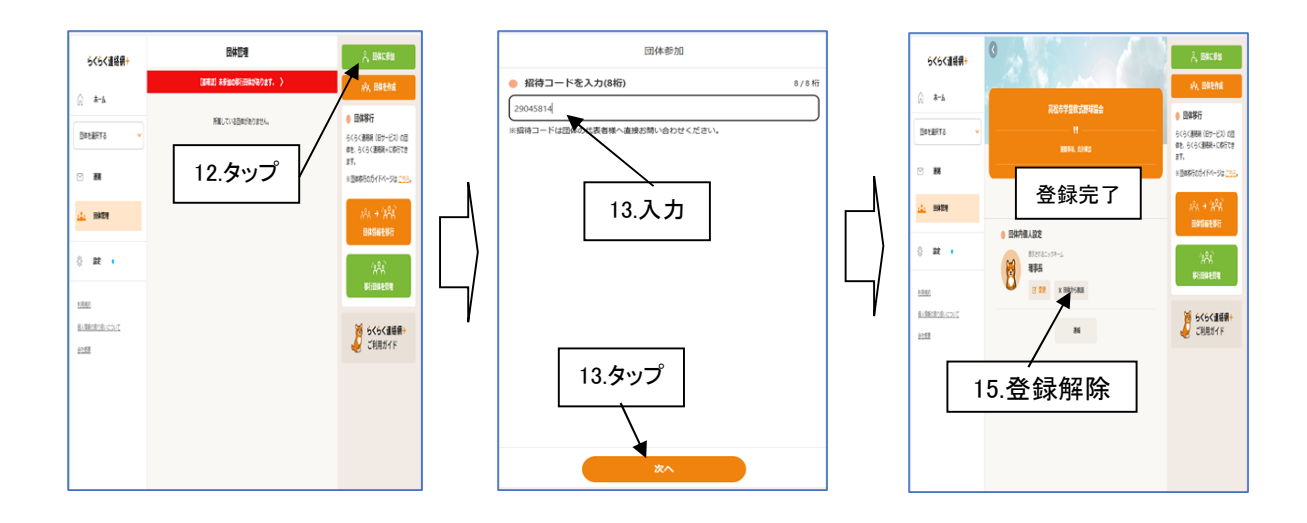

《注意》このサイトは、無料利用となっていますので、いろんな広告へのリンクが表示されます。 PCでのつなぎ放題や、携帯のバケ代定額制などは料金の問題ありませんが、広告をタップする場合は 自己責任にてお願いします。 登録は、チームの代表・監督・コーチを含む、保護者等の登録についても歓迎します。 ※ご不明点があれば、事務局(soumu\_system@tprb.jp)までご連絡ください。

以上